Los Angeles Housing Department

### Instructions: How to File & Upload Copies of Eviction Notices Online

This guide will go over step by step instructions on how landlords can file copies of eviction notices with LAHD as required by the Los Angeles Municipal Code 151.09.C.9 & 165.05.B.5. Filing with LAHD does not mean LAHD reviewed or approved the notice. Filing with LAHD is not the same as filing with the Superior Court. The Unlawful Detainer process with the court is a separate process. If you need legal assistance, please consult with an attorney. This is for rental residential properties located in the City of Los Angeles only.

System Supported Browsers are: Google Chrome, Mozilla Firefox, Safari, Microsoft Edge. System will capture the date and time filed as the Los Angeles City's time zone in **Pacific Standard time**.

# Step 1: Log In

Go to https://lahd.service-now.com/efs and click on Sign in with Angeleno

| Gign in with Angeleno                                                       |
|-----------------------------------------------------------------------------|
| Forgot your password?<br>Don't have an Angeleno account? Sign up here<br>or |
| Employees Only                                                              |
| G Sign in with LA City Google ID                                            |

If you already have an Angeleno account you will need to enter your email address and password.

| Sign In                         |
|---------------------------------|
| Email address                   |
|                                 |
| This field cannot be left blank |
|                                 |
| Next                            |
| Need help signing in?           |

If you do not have an Angeleno Account then go to <u>https://angelenologin.lacity.org/signin/register</u> Create an Angeleno account

Los Angeles Housing Department Instructions: How to File & Upload Copies of Eviction Notices Online

# Step 2: Click Submit New Notice

After you have both created and Angeleno account and accessed the filing system at https://lahd.service-now.com/efs then you should click on the "Submit New Notice"

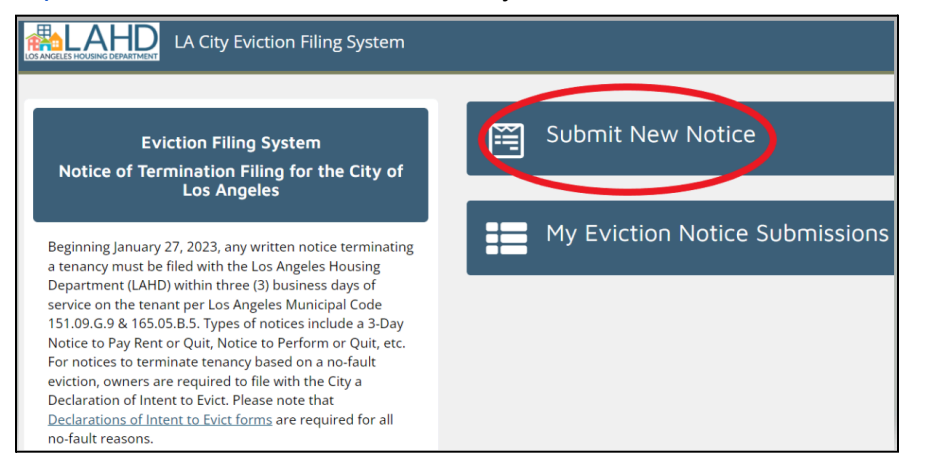

# Step 3: Enter Eviction Category and Owner Name

Click on the down arrow in the "Select Eviction Category" and select either At-Fault or No-Fault. Once you have selected the eviction category the form will open and you will need to enter the property owner name and answer all the questions.

\*Note: No-Fault also requires filing a separate Declaration of Intent to Evict with application fees. You can download the forms at: https://housing2.lacity.org/rental-property-owners/tenant-is-not-at-fault-for-eviction-owners

Property Owner

| Rental Property Informat                                         |                                 |
|------------------------------------------------------------------|---------------------------------|
|                                                                  | Select Eviction Category        |
| At-Fault situations are when                                     | At-Fault                        |
| <b>No-Fault situations</b> are wh<br>must be filed with the Depa | * Name of Property Owne         |
| * Select Eviction Category                                       | Name of property owner required |
| select                                                           |                                 |

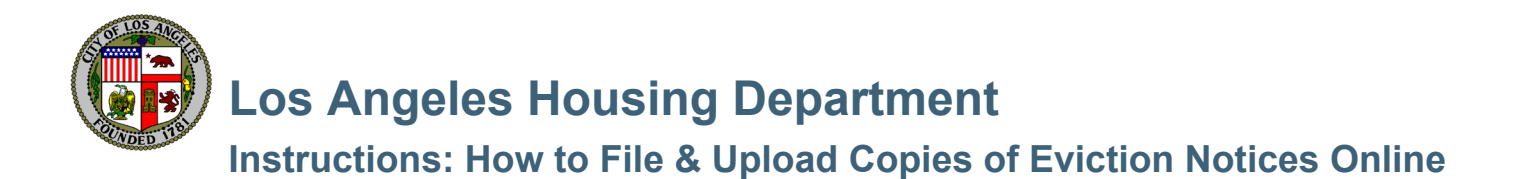

# **Step 4: Enter the Rental Property Information**

*TIP*. If you enter the APN it will be easier to find the address and confirm you filed the notice. APN is found on your annual registration bill or county assessor bill.

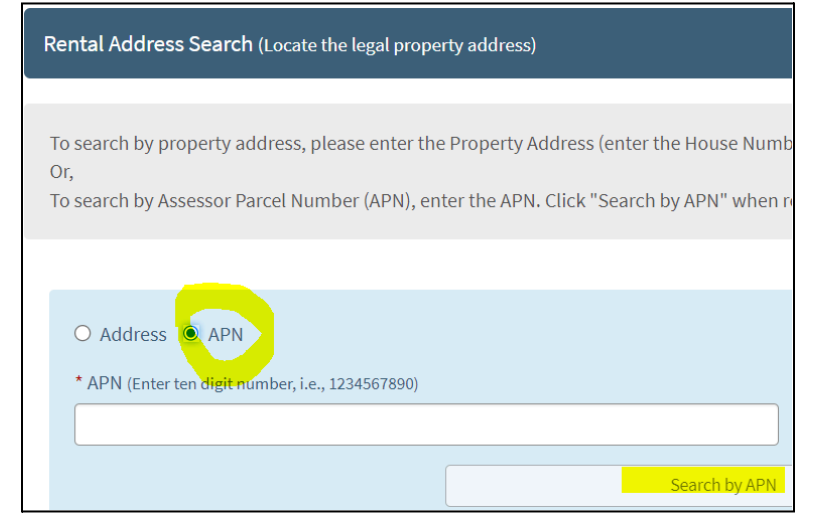

When you enter the "Rental Property Address Search" you must select the correct rental unit address and click the "select" button. Be sure to click "next" for a list of all the addresses associated with the property.

| the list below:     |                                                                                      |                                                                                                    |                                                                                             |                                                                                                    |
|---------------------|--------------------------------------------------------------------------------------|----------------------------------------------------------------------------------------------------|---------------------------------------------------------------------------------------------|----------------------------------------------------------------------------------------------------|
| Street Address      |                                                                                      |                                                                                                    |                                                                                             |                                                                                                    |
| 200 N SPRING ST     |                                                                                      |                                                                                                    |                                                                                             |                                                                                                    |
| 201 N NORTH MAIN ST | First Prev                                                                           | 1 2                                                                                                    | Next                                                                                        | Last                                                                                                 |
|                     | the list below:       Street Address       200 N SPRING ST       201 N NORTH MAIN ST | the list below:         Street Address         200 N SPRING ST         201 N NORTH MAIN ST    First Prev | the list below:   Street Address   200 N SPRING ST   201 N NORTH MAIN ST   First   Prev   1 | the list below:   Street Address   200 N SPRING ST   201 N NORTH MAIN ST   First Prev 1   1 2   Next |

Enter the specific unit # and if there is no unit # then check the box "I do not have a unit"

| Unit number required or select box below if none           |
|------------------------------------------------------------|
| □ I do not have a unit/apartment number on my rental unit. |

#### Enter the number of bedrooms

| * Number of Bedrooms in | Tenant's Rental Unit |
|-------------------------|----------------------|
|-------------------------|----------------------|

-- select --

Number of bedrooms required

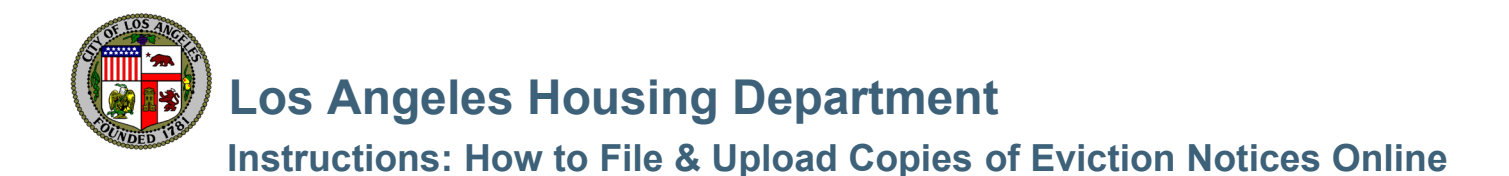

### **Step 5: Enter the Tenant Information**

First and last name of tenant is required.

| Tenant Information     |                 |
|------------------------|-----------------|
| * First name           | * Last name     |
| Phone (i.e. 555555555) | Email (i.e. ema |

### **Step 6: Enter the Notice Details**

Select notice type (3 day ,30, day, 60 day, etc.) and enter month day and year notice is served on the tenant.

| Select the type of Notice issued to the Tenant |   | Salert the date listed on the Notice |                   |      |
|------------------------------------------------|---|--------------------------------------|-------------------|------|
| * Notice Type                                  |   | * Month *[                           | Dav               | Year |
| Total The                                      | * |                                      | *                 | 2023 |
| 1                                              | ٩ | Notice month required Not            | tice day required |      |
| 3 Day                                          |   |                                      |                   |      |
| 10 Day<br>15 Day                               |   |                                      |                   |      |
| 30 Day                                         |   |                                      |                   |      |
| 60 Day<br>90 Day                               |   | - C.                                 |                   |      |
|                                                |   |                                      |                   |      |

# **Step 7: Select the Reason for Eviction. One is required.**

| Just Cause for Termination                                                |                                                                      |
|---------------------------------------------------------------------------|----------------------------------------------------------------------|
| Non-payment of rent                                                       | Violation of the rental agreement or lease                           |
| Damage to the rental unit                                                 | Disorderly behavior/disturbing the peace (Nuisance)                  |
| Refusal to renew a lease or rental agreement of like terms and conditions | Refuse access to the apartment when requested in accordance with law |
| Unapproved subtenant at the end of the lease/tenancy                      | Criminal activity                                                    |
| Please provide at least one Just Cause for Termination                    |                                                                      |

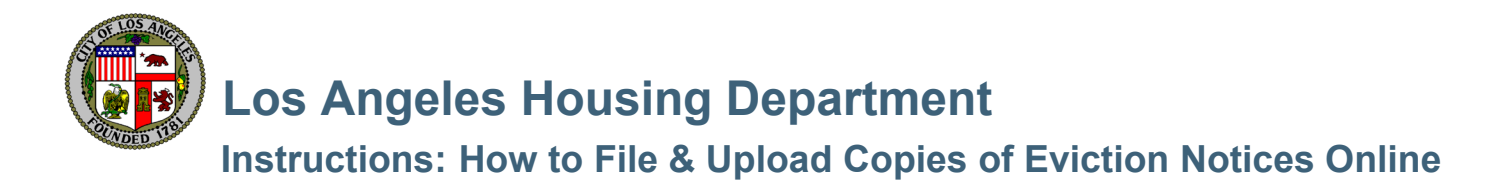

# **Step 8: Enter the Rent Details**

| Rent Details                                                                            |
|-----------------------------------------------------------------------------------------|
| * "What is the Tenant's Current Monthly Rent (do not include surcharges or other fees)" |
| \$                                                                                      |
| Current monthly rent required                                                           |
| s                                                                                       |
|                                                                                         |

# **Step 9: Upload the Notice**

Click the "Upload" button and select the document you want to upload from your computer. This is how you provide a copy of the actual notice to terminate served on the tenant.

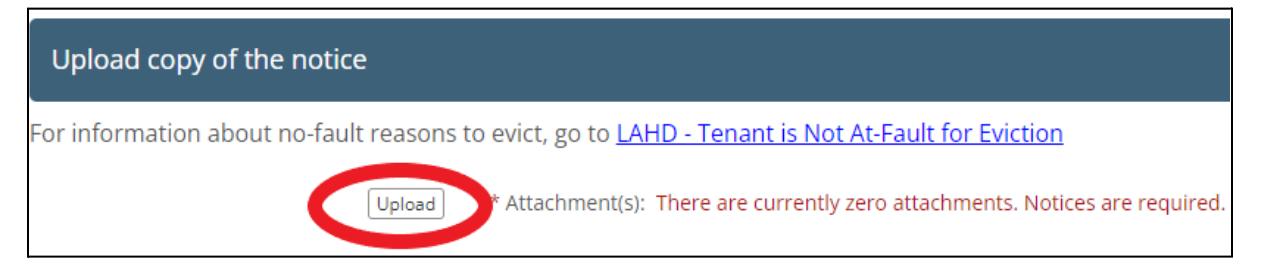

# Step 10: Select who is filing the notice online and the system will enter your name used in the Angeleno Account.

Upload button and select the document

| Submitted and S | Signed by                                                                                                    |        |
|-----------------|----------------------------------------------------------------------------------------------------|--------|
| Signed by       |                                                                                                    |        |
| Owner           |                                                                                                    |        |
|                 |                                                                                                    | ٩      |
| Owner           |                                                                                                    |        |
| Manager         |                                                                                                    |        |
| Attorney        |                                                                                                    |        |
| Other           |                                                                                                    |        |
|                 | DV OPERATE THE OUX TOPOLATE DODEL DEDAILY OF DEDUCY THORE THE JAWS OF THE STATE OF CATHOLTIA THAT THIS IMOUT | แสมมาก |

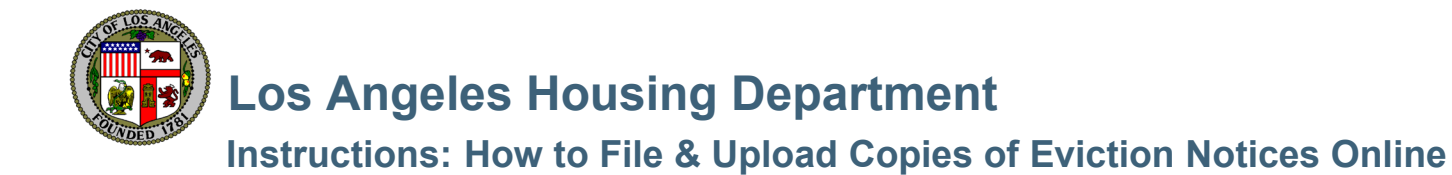

# **Step 11: Check the Signature Declaration Box and Confirm the Rent Information.**

| Signature De                           | eclaration                                                                                                    |
|----------------------------------------|----------------------------------------------------------------------------------------------------|
| * Is your Monthly<br>Monthly Rent: \$6 | y Rent information correct?<br>0.00                                                                                                    |
| select<br>Monthly rent informat        | tion required                                                                                                    |
| * Is your total an<br>Rent Owed: \$0.0 | nount of past-due rent correct?<br>)0                                                                                                    |
| select<br>Total past due require       | ed                                                                                                    |
|                                        | Declaration<br>By checking this box, I declare under penalty of perjury under the laws of the state of California that this inform<br>valid signature for all legal purposes. |
|                                        | Submit                                                                                                    |

# Step 12: Click the Submit button. You are done! You will get an email confirmation.

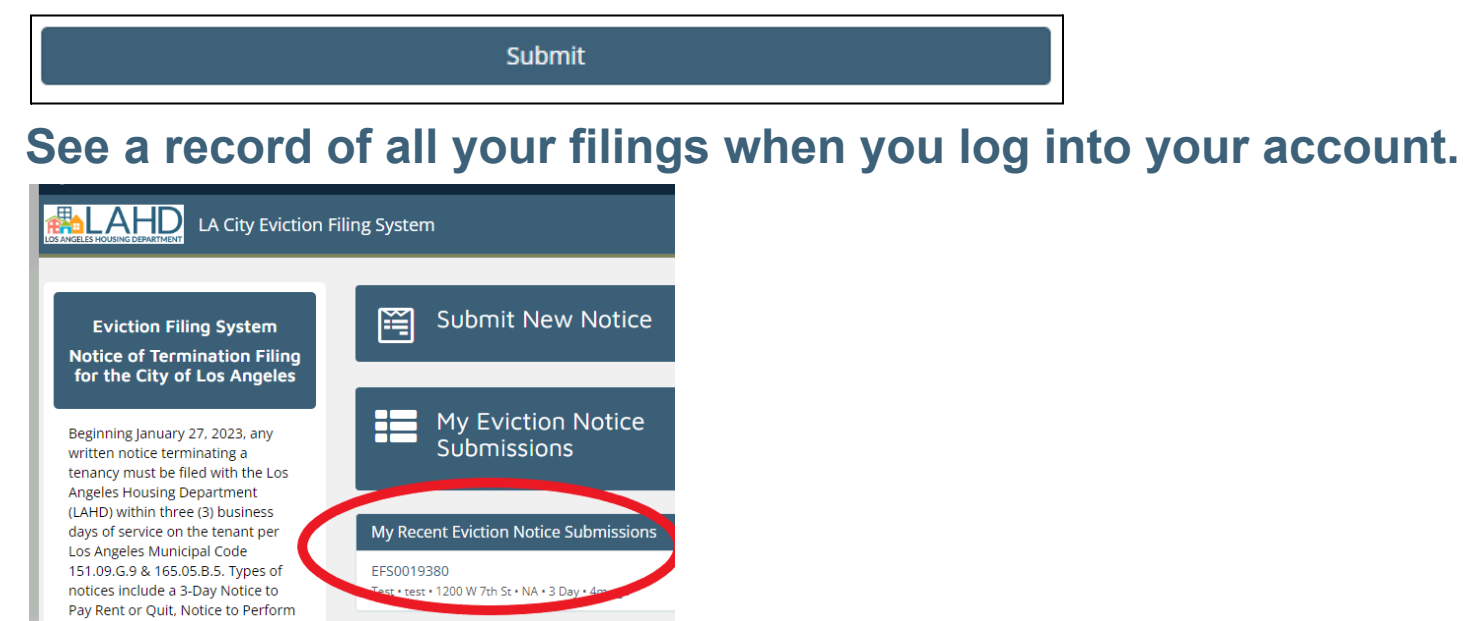

\*If you need assistance, please call us at (866) 557-7368. \*For information about the eviction filing program please go to <u>https://housing.lacity.org/eviction-notices</u>